## Portal Pacjenta MSWiA

Drogi Pacjencie,

poniższa instrukcja przedstawia sposób logowania, umówienia wizyty oraz pobrania dokumentacji medycznej po wykonanej wizycie.

Rejestrację do Poradni Centrum Rehabilitacji w Górznie za pomocą Portalu Pacjenta wykonują osoby pełnoletnie, <u>które posiadają skierowanie</u> do poradni rehabilitacyjnej. W przypadku chęci umówienia dziecka, prosimy o kontakt telefoniczny.

Jeśli posiadasz już konto w Portalu Pacjenta MSWiA – przejdź do punktu II – umówienie wizyty.

## I. Pierwsze logowanie do Portalu Pacjenta MSWiA.

1. Przejdź na stronę https://e-zdrowie.mswia.gov.pl/

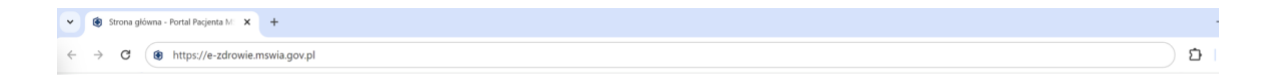

2. Wybierz "Zaloguj się" w prawym górnym rogu

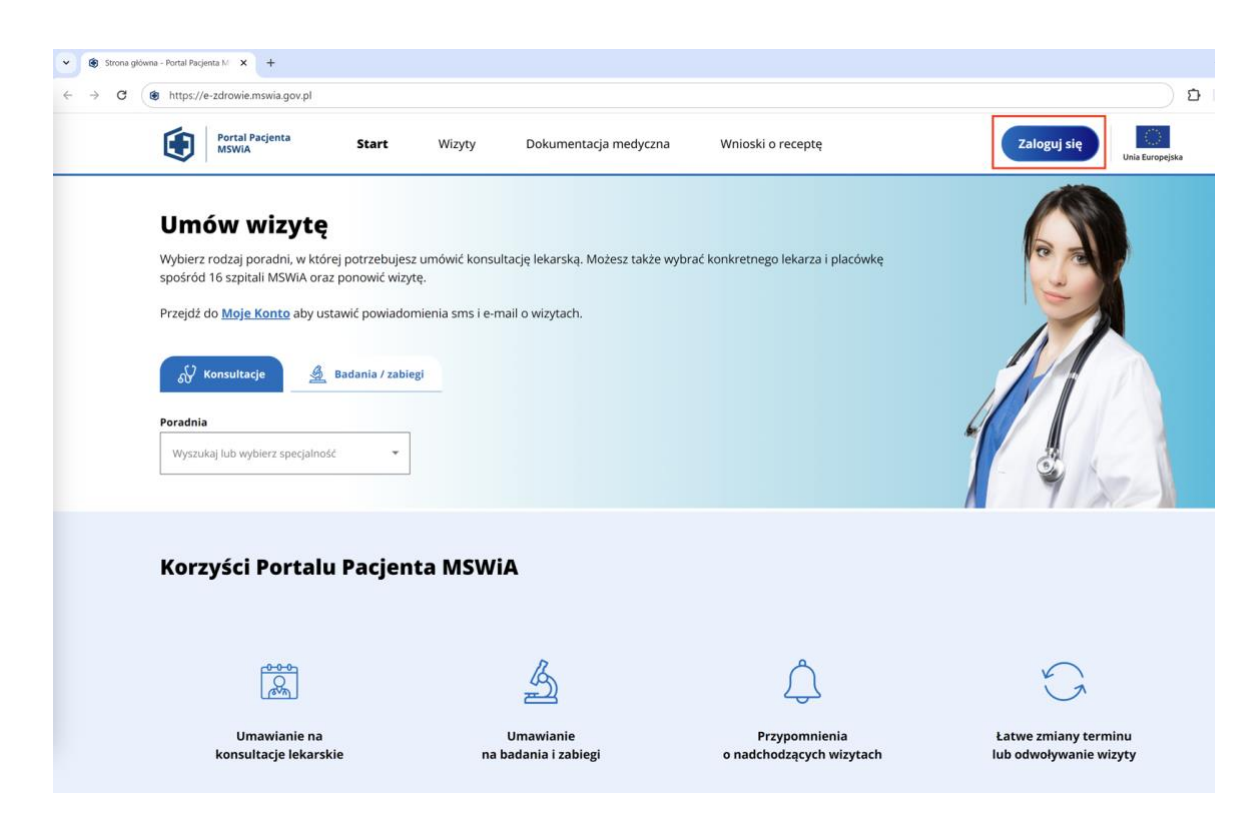

 Wybierz dostępy dla Ciebie sposób logowania. Polecamy logowanie przez aplikację mObywatel. Aby zalogować się za pomocą aplikacji, wybierz ten bezpieczny sposób logowania.

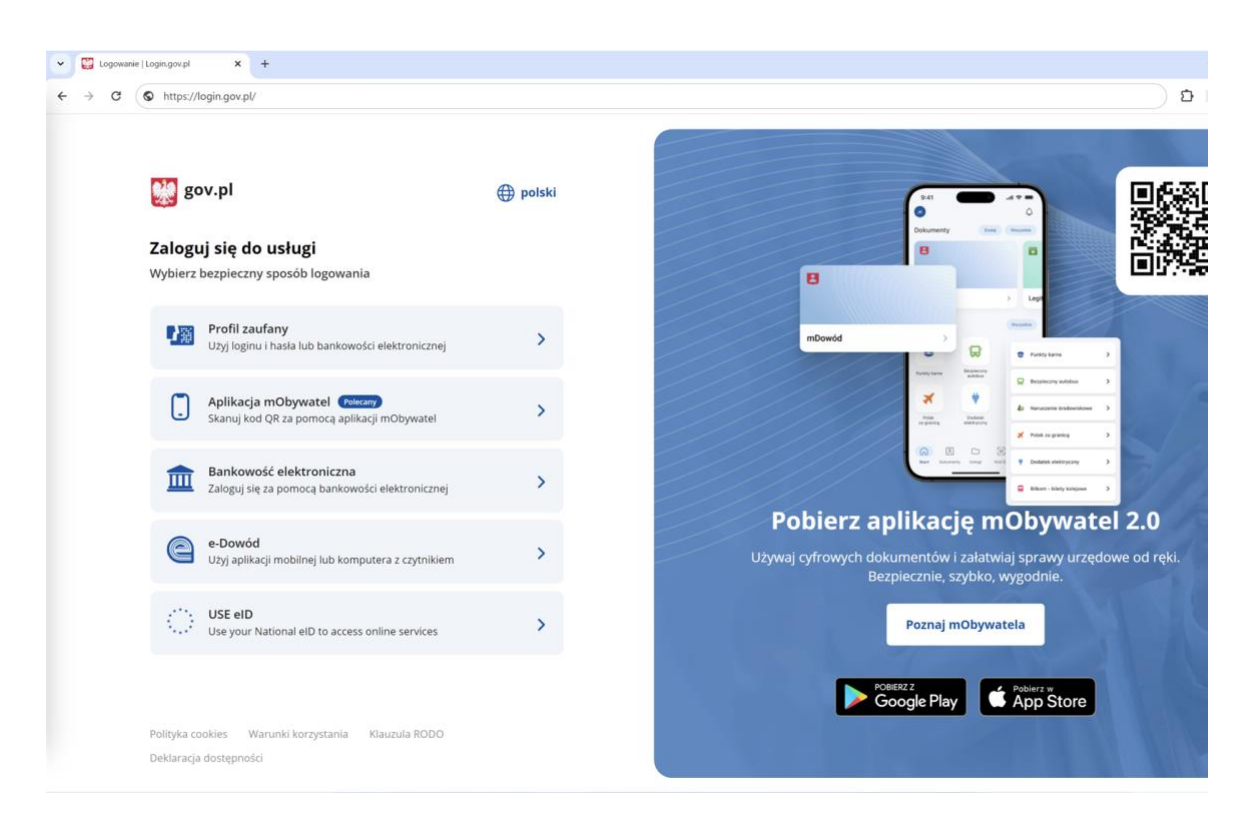

4. Po wybraniu tej opcji, nastąpi przekierowanie do strony logowania za pomocą aplikacji mObywatel. Postępuj zgodnie z instrukcją dostępną na tej stronie.

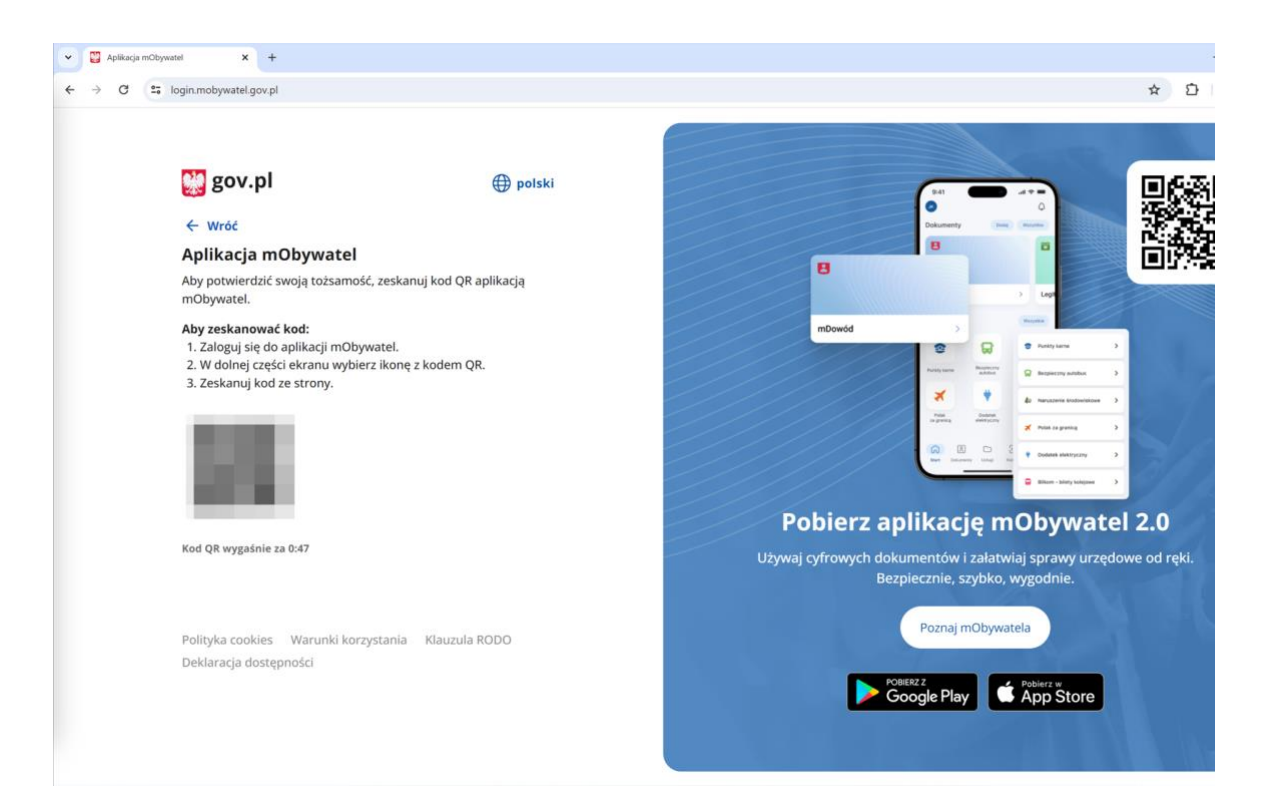

 Zaloguj się do aplikacji mObywatel, wybierz opcję: "Kod QR" a następnie "Zeskanuj kod QR"

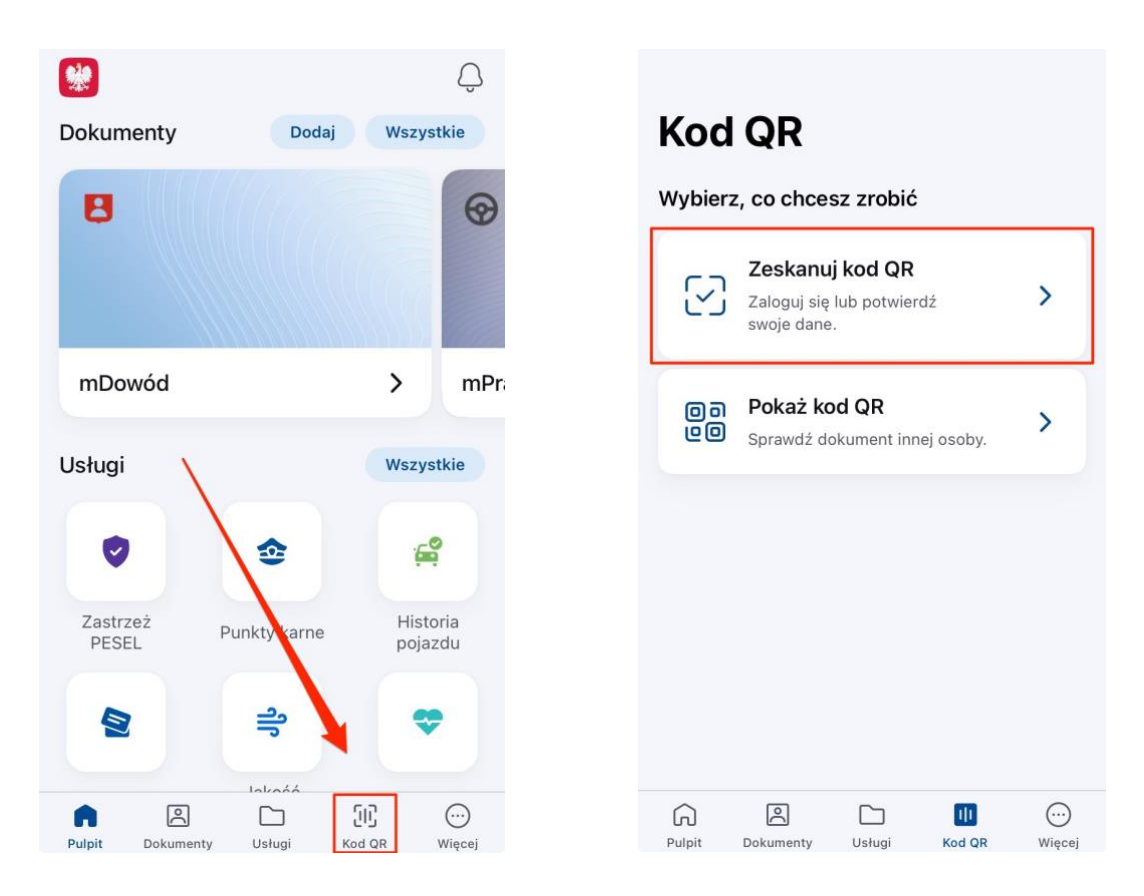

6. Po poprawnym zalogowaniu do Portalu, **w pierwszej kolejności**, należy wypełnić tabelę z danymi kontaktowymi klikając ikonę **"Moje konto"** 

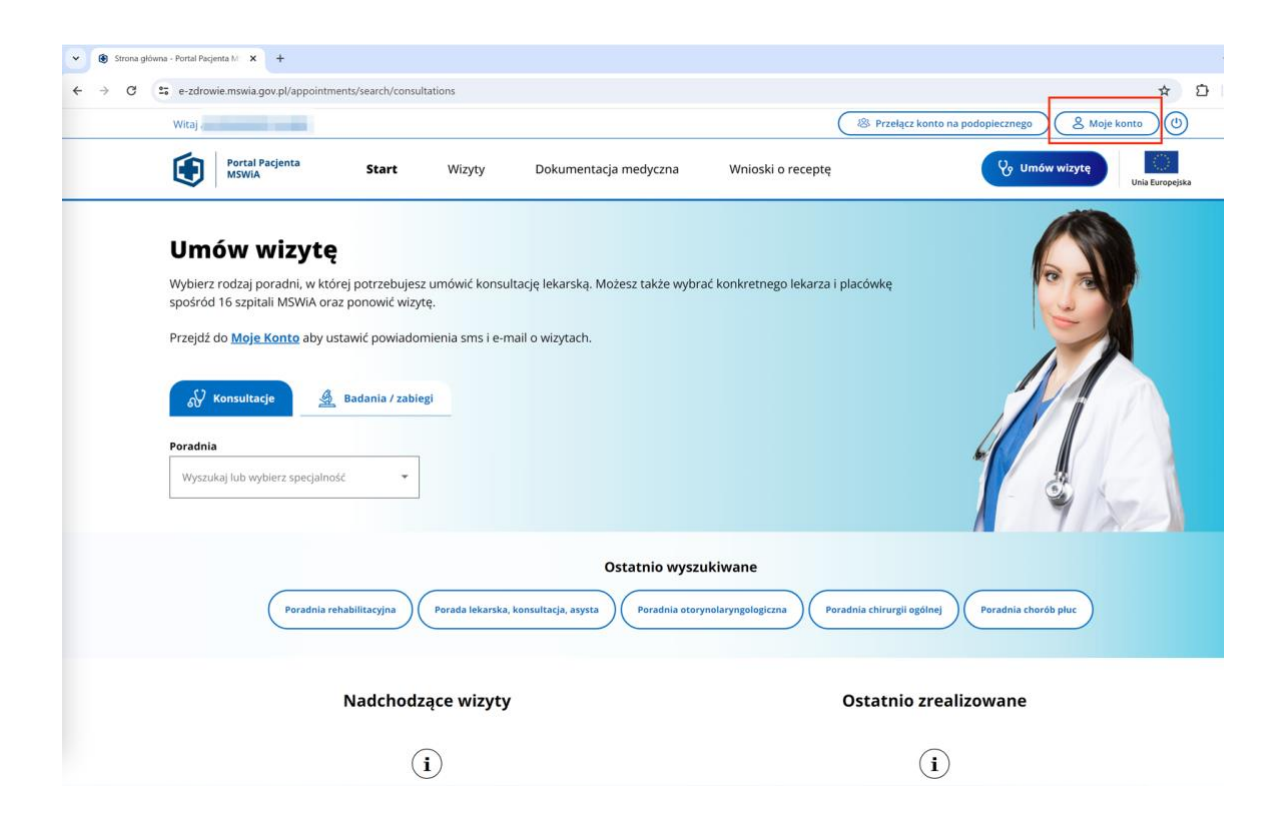

7. Aby wypełnić dane korespondencyjne, wybierz opcję "Edytuj dane".

| -• e-zdrowie.mswia.g                                                                  | or protection of details |                                     |                       | ,                               |                                   |
|---------------------------------------------------------------------------------------|--------------------------|-------------------------------------|-----------------------|---------------------------------|-----------------------------------|
| Witaj                                                                                 |                          |                                     |                       | (                               | 8 Przełącz konto na podopiecznego |
| Portal P.<br>MSWIA                                                                    | acjenta Start            | Wizyty                              | Dokumentacja medyczna | Wnioski o receptę               | C Umów wizytę Un                  |
| Moje ko                                                                               | nto                      |                                     |                       |                                 | 100                               |
|                                                                                       |                          |                                     |                       |                                 |                                   |
| O Twoje o                                                                             | lane 👸 Konfi             | iguracja powiadomie <i>i</i>        | i 🕞 Zgody             | 8 Zarządzanie p                 | podopiecznymi<br>Edytuj dane      |
| (PESEL:<br>Edytuj dane                                                                | ane ô Konfi              | guracja powiadomier                 | i 🖓 Zgody             | (8) Zarządzanie ;               | podopiecznymi                     |
| (PESEL:<br>Edytuj dane<br>Numer telefonu                                              | ane 🔅 Konfi              | guracja powiadomier<br>Adres e-mail | n 🕞 Zgody             | 8 Zarządzanie g                 | podopiecznymi<br>Edytuj dane      |
| ی Twoje c<br>(PESEL:<br>Edytuj dane<br>Numer telefonu<br>+48                          | ane 🔅 Konfi              | guracja powiadomie/<br>Adres e-mail | a 🔁 Zgody             | 8 Zarządzanie ;                 | podopiecznymi<br>Edytuj dane      |
| 2 Twoje o<br>(PESEL:<br>Edytuj dane<br>Numer telefonu<br>+48<br>Adres do kor          | ane 🛞 Konfi              | guracja powiadomier<br>Adres e-mail | n 🕝 Zgody             | (S) Zarządzanie s               | podopiecznymi<br>Edytuj dane      |
| 2 Twoje c<br>(PESEL:<br>Edytuj dane<br>Numer telefonu<br>+48<br>Adres do kor<br>Ulica | ane 🛞 Konfi              | guracja powiadomier                 | a 😨 Zgody             | 왕 Zarządzanie ;<br>Numer lokalu | podopiecznymi<br>Edytuj dane      |
| 2 Twoje o<br>(PESEL:<br>Edytuj dane<br>Numer telefonu<br>+48<br>Adres do kor<br>Ulica | ane 🛞 Konfi              | guracja powiadomier                 | S Zgody               | Numer lokalu                    | podopiecznymi<br>Edytuj dane      |
| 2 Twoje c<br>(PESEL:<br>Edytuj dane<br>Numer telefonu<br>+48<br>Adres do kor<br>Ulica | espondencji              | guracja powiadomier                 | Numer budynku         | Numer lokalu                    | podopiecznymi<br>Edytuj dane      |

8. Jeśli chcesz otrzymywać powiadomienia z Portalu, w zakładce *"Konfiguracja powiadomień"* zaznacz odpowiedni kanał do powiadomień.

| 1           | Witaj .                                                                                                    | Start Wizy                                                               | ty Dokume                                                  | ntacja medyczna                                                | Wnioski o receptę                     | zełącz konto na podopiecznego ) ( | & Moje konto |
|-------------|----------------------------------------------------------------------------------------------------|--------------------------------------------------------------------------|------------------------------------------------------------|----------------------------------------------------------------|---------------------------------------|-----------------------------------|--------------|
| r           | Moje konto                                                                                                    |                                                                          | 2                                                          | 5                                                              |                                       |                                   | 00           |
|             | O Twoje dane                                                                                                    | ලි Konfiguracja po                                                       | wiadomień                                                  | 🕞 Zgody                                                        | 🖓 Zarządzanie podopie                 | cznymi                            |              |
| P<br>P<br>N | Portal e-Usług może wysyła<br>przypomnienia o zbliżający<br>Numer telefonu i adres em                                | ać powiadomienia z is<br>/m się terminie, potwi<br>nail możesz sprawdzić | totnymi informac<br>erdzenie chęci pr<br>lub zmienić na za | jami o Twoich wizy<br>zybycia czy zmiany<br>ikładce "Twoje dan | tach, takimi jak<br>w wizycie.<br>e". |                                   |              |
| 2           | <ul> <li>Tak, zgadzam się na w poniżej kanały:</li> <li>SMS (Twój numer tel</li> <li>E-mail (Twój adres e</li> </ul> | vysyłanie powiadomie<br>lefonu: +48<br>e-mail: -                         | ń związanych z rea                                         | lizacją usług medyc                                            | znych, na wybrane                     |                                   |              |
|             |                                                                                                    |                                                                          |                                                            |                                                                | Zapisz                                |                                   |              |
|             |                                                                                                    |                                                                          |                                                            |                                                                |                                       |                                   |              |

9. W celu potwierdzenia danych, prosimy o kontakt telefoniczny do poradni: **65 5361 243** od poniedziałku do piątku w godzinach od 8:00 do 15:00. Niezależnie od tego czy dane zostały już potwierdzone, moższ przejść do punktu II i umówić wizytę.

## II. Umówienie wizyty za pomocą Portalu Pacjenta MSWiA.

Mając wypełnione wszystkie dane przy pierwszym logowaniu, zaloguj się na stronie <u>https://e-zdrowie.mswia.gov.pl/</u> i przejdź do zakładki **"Umów wizytę"**. W zakładce **"Konsultacje"** możesz wpisać słowo *rehabilitacyjna* co spowoduje wyświetlenie poradni rehabilitacyjnej.

| ← → C | e-zdrowie.mswia.gov.pl/appointments/search/consultations                                                                                                    |                                                                       |                                   | *                                                                                | Ð |
|-------|----------------------------------------------------------------------------------------------------|-----------------------------------------------------------------------|-----------------------------------|----------------------------------------------------------------------------------|---|
|       | Witaj Portal Pacjenta MSWIA Start Wiz                                                                                                    | yty Dokumentacja medyczna                                             | Wnioski o receptę                 | C konto na podopiecznego ( & Moje konto ) ()<br>C Umów wizytę<br>Unia Europejski | , |
|       | Umów wizytę<br>Wybierz rodzaj poradni, w której potrzebujesz umówi<br>spośród 16 szpitali MSWiA oraz ponowić wizytę.<br>Przejdź do <u>Moje Konto</u> aby ustawić powiadomienia s<br><u>W Konsultacje</u> <u>@ Badania / zabiegi</u><br>Poradnia<br>rehabilitacyjna<br><u>Poradnia rehabilitacyjna</u> | ć konsultację lekarską. Możesz także wybr.<br>ms i e-mail o wizytach. | ić konkretnego lekarza i placówkę |                                                                                  |   |
|       | Poradnia rehabilitacyjna Porada                                                                                                    | Ostatnio wyszu<br>lekarska, konsultacja, asysta<br>Poradnia otory     | Ikiwane                           | vgölnej Poradnia chorób pluc                                                     |   |
|       | Nadchodzące w                                                                                                    | vizyty                                                                | Ostatnio                          | zrealizowane                                                                     |   |
|       | ( <b>i</b> )                                                                                                    |                                                                       |                                   | (i)                                                                              |   |

 Z menu "Placówka" wybierz "Poradnia Rehabilitacyjna Górzno 63, 64-120 Górzno" i kliknij "Znajdź termin"

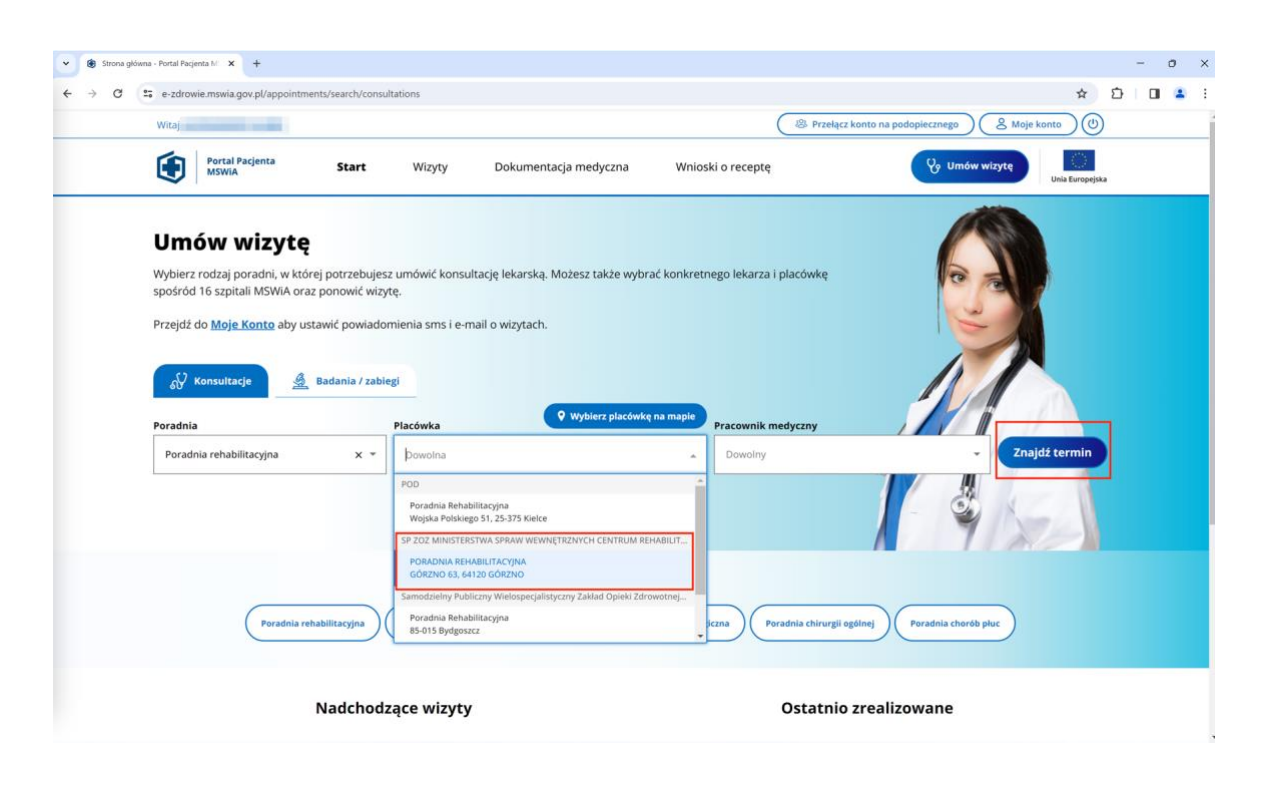

| Vital   Paral Parginta Start Wizyt Calculation on wyników I I                                                                                                    | Dokumentacja r<br>Niedziela<br>4 14<br>sty<br>15 stycznia 202<br>17:00 | Poniedziałek<br>15<br>sy<br>4, poniedziałek  | Wnioski o reco<br>Wtorek<br>16<br>Sty | sroda<br>17<br>sty        | Pokaż najb<br>Czwartek<br>18<br>sty | iopiecznego<br>Umów v<br>liższy termin<br>Piątek<br>19<br>szy | 8 Moje konto           Wizytę         un           Image: Control of the second second | iia Europejska |
|----------------------------------------------------------------------------------------------------|------------------------------------------------------------------------|----------------------------------------------|---------------------------------------|---------------------------|-------------------------------------|---------------------------------------------------------------|----------------------------------------------------------------------------------------------------|----------------|
| Example Parajenta       Start       Wizyth         Annual Parajenta       1         Under that structure 2024 - 28 structure 2024       Under that structure 2024         Under that structure 2024 - 28 structure 2024       Under that structure 2024         Under that structure 2024 - 28 structure 2024       Under that structure 2024         Under that structure 2024 - 28 structure 2024       Under that structure 2024         Under that structure 2024 - 28 structure 2024       Under that structure 2024         Under that structure 2024 - 28 structure 2024       X × 1         Under that structure 2024 - 28 structure 2024       X × 1         Under that structure 2024 - 28 structure 2024       X × 1         Under that structure 2024 - 28 structure 2024       X × 1         Under that structure 2024 - 28 structure 2024       X × 1         Under that structure 2024 - 28 structure 2024       X × 1         Under that structure 2024 - 28 structure 2024       X × 1         Under that structure 2024 - 28 structure 2024       X × 1         Under that structure 2024 - 28 structure 2024       X × 1         Under that structure 2024 - 28 structure 2024       X × 1         Under that structure 2024 - 28 structure 2024       X × 1         Under that structure 2024 - 28 structure 2024       X × 1         Under that structure 2024 - 28 str | Dokumentacja n<br>Niedziela<br>4 14<br>sty<br>15 stycznia 202<br>17:00 | Poniedziałek<br>15<br>sy<br>4, poniedziałek  | Wnioski o reco<br>Wtorek<br>16<br>sty | sroda<br>17<br>sty        | Crwartek<br>18                      | Piątek<br>19<br>sty                                           | vizytę un<br>Cie Kales<br>Sobota<br>20<br>sty                                                                                                    | ndarz          |
| Znaleziono wyników: 1   w dniach 14 stycznia 2024 - 28 stycznia 2024   C Wróć do wyboru usługi     Poradnia rehabilitacyjna   Placówka   PORADNIA REHABILITACYJNA × × *   CORZNO RSJ, 64120 GORZNO   Pracownik medyczny   Dowolny   Filtruj                                                                                                    | Niedziela<br>< 14<br>sty<br>15 stycznia 202<br>17:00                   | Poniedziałek<br>15<br>sty<br>4, poniedziałek | Wtorek<br><b>16</b><br>sty            | Środa<br>17<br>sty        | Pokaż najb<br>Czwartek<br>18<br>sty | liższy termin<br>Piątek<br>19<br>sty                          | Sobota<br>20<br>sty                                                                                                    | ndarz          |
| • Wróć do wyboru usługi    Poradnia rehabilitacyjna   Placówka   PORADNIA REHABILITACYJNA × × •   • PORADNIA REHABILITACYJNA × • •   • PORADNIA SEHABILITACYJNA × • •   • Poradnik medyczny   Dowolny • Filtruj                                                                                                    | Niedziela<br>14<br>sty<br>15 stycznia 202<br>17:00                     | Poniedziałek<br>15<br>sty<br>4. poniedziałek | Wtorek<br>16<br>sty                   | Šroda<br><b>17</b><br>sty | Czwartek<br>18<br>sty               | Piątek<br><b>19</b><br>sty                                    | Sobota<br>20<br>sty                                                                                                    | >              |
| Poradnia rehabilitacyjna Placówka PORADNIA REHABILITACYJNA × × • PORADNIA REHABILITACYJNA PORADNIA REHABILITACYJNA CORZNO 63, 64120 GORZNO Pracownik medyczny Dowolny •                                                                                                    | < 14<br>sty<br>15 stycznia 202<br>17:00                                | 15<br>sty<br>4, poniedziałek                 | <b>16</b><br>sty                      | 17<br>sty                 | <b>18</b><br>sty                    | <b>19</b><br>sty                                              | <b>20</b><br>sty                                                                                                    | >              |
| Placówka PORADNIA REHABILITACYJNA × × OPORADNIA REHABILITACYJNA GORZNO 63, 64120 GORZNO Pracownik medyczny Dowolny  Filtruj                                                                                                    | sty<br>15 stycznia 202<br>17:00                                        | sty<br>4, poniedziałek                       | sty                                   | sty                       | sty                                 | sty                                                           | sty                                                                                                    |                |
| PORADNIA REHABILITACYJNA<br>GORZNO 63, 64120 GORZNO  Pracownik medyczny  Dowolny  Filtruj                                                                                                    | 17:00                                                                  | , poincaziaren                               |                                       |                           |                                     |                                                               | Dostenne term                                                                                                    | inv: 1         |
| Pracownik medyczny Dowolny                                                                                                    |                                                                        |                                              | PO<br><u>GÓ</u>                       | RADNIA REHABILI           | TACYJNA<br><u>) GÓRZNO</u>          |                                                               |                                                                                                    | Ð              |
| Piltruj                                                                                                    |                                                                        |                                              |                                       |                           |                                     |                                                               |                                                                                                    |                |
| Filtruj                                                                                                    |                                                                        |                                              |                                       | Nyszukaj późnie           | ejsze                               |                                                               |                                                                                                    |                |
|                                                                                                    |                                                                        |                                              |                                       |                           |                                     |                                                               |                                                                                                    |                |
|                                                                                                    |                                                                        |                                              |                                       |                           |                                     |                                                               |                                                                                                    |                |
|                                                                                                    |                                                                        |                                              |                                       |                           |                                     |                                                               |                                                                                                    |                |
| Copyright 2023 e-zdrowie.mswia.gov.pl P                                                                                                    | olityka prywatności i                                                  | oraz polityka cookie                         | s                                     |                           |                                     |                                                               |                                                                                                    |                |

3. Sprawdź czy wszystko się zgadza i w oknie podsumowania wizyty wybierz "*Potwierdzam wizytę*"

Podsumowanie wizyty Termin wizyty 𝗞 Usługa 15 stycznia 2024 (poniedziałek) PORADA LEKARSKA REHABILITACYJNA Godz. 17:00 (czas wizyty 30 min) 🗎 Placówka 🔏 Pracownik medyczny PORADNIA REHABILITACYJNA (SP ZOZ MINISTERSTWA SPRAW WEWNĘTRZNYCH CENTRUM REHABILITACJI W GÓRZNIE) GÓRZNO 63, 64120 GÓRZNO 🗟 Skierowanie Jeżeli posiadasz wystawione skierowanie, możesz je dostarczyć poprzez Portal e-Usług po umówieniu wizyty, podając kod e-skierowania lub załączają skan skierowania papierowego. Możesz także dostarczyć skierowanie bezpośrednio do placówki.

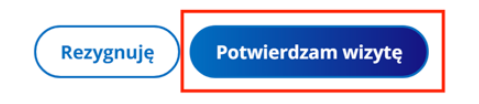

4. Po wykonaniu rezerwacji, przejdź do zakładki "Skierowanie".

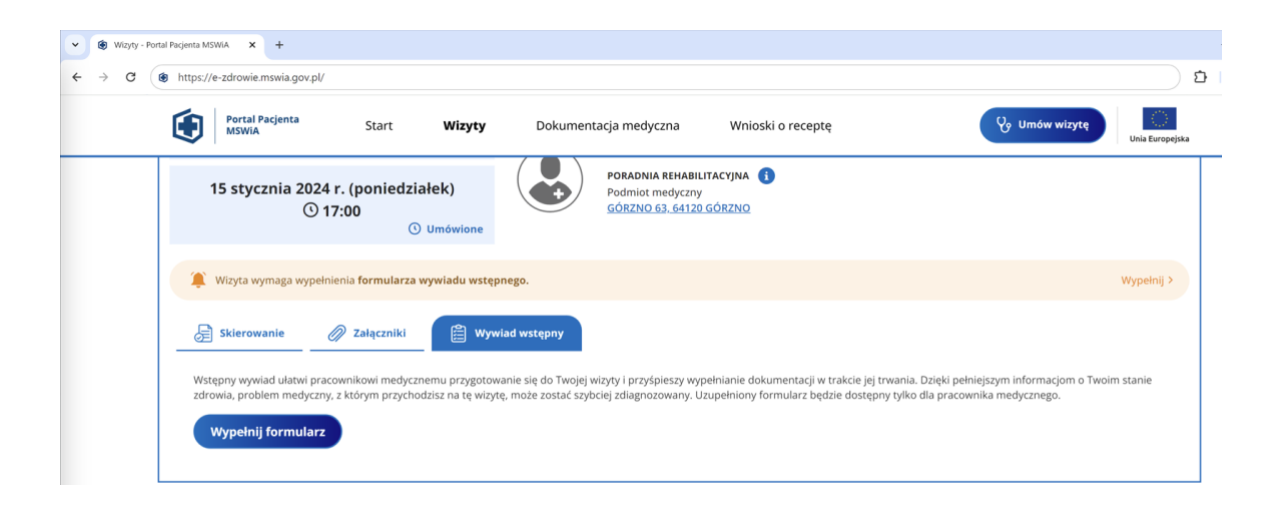

5. Wpisz kod skierowania lub dołącz skan wersji papierowej.

| B Wizyty - Portal Pacjenta MSWIA      X +                                                                  |                                                                                                    |
|----------------------------------------------------------------------------------------------------|----------------------------------------------------------------------------------------------------|
| ← → C ( https://e-zdrowie.mswia.gov.pl/                                                                    | ٤ (                                                                                                    |
| Portal Pacjenta Start Wizyty Dokumer                                                                       | ntacja medyczna Wnioski o receptę 😯 Umów wizytę 💭 Unia Europejska                                                                                                    |
| Wizyta wymaga wypełnienia formularza wywiadu wstępnego.                                                    | Wypełnij >                                                                                                    |
| 🔓 Skierowanie 🔗 Załączniki 🗎 Wywiad wstępny                                                                |                                                                                                    |
| Skierowanie - elektroniczne<br>Jeżeli posiadasz elektroniczne skierowanie, wprowadź jego 4<br>cyfrowy kod. | Skierowanie - papierowe<br>W przypadku papierowego skierowania, załącz jego skan lub dostarcz do placówki, w terminie<br>do 2 tygodni od dnia rezerwacji terminu.                                                                                                    |
| Kod e-skierowania<br>Wprowadż 4-cyfrowy kod                                                                | Dodane skierowanie jest dostępne wyłącznie dla pracownika medycznego realizującego wizytę, przez okres 3<br>miesięcy od daty wizyty. Po tym terminie zostanie automatycznie usunięte. W tej sekcji możesz dodać<br>maksymalnie jeden plik.<br>Przeciągnij tutaj plik<br>lub |
|                                                                                                    | Wybierz pilk z<br>dysku<br>Akceptujemy<br>następujące pilki:<br>JPEG, PNG, BMP,<br>PDF, XML                                                                                                    |

6. Jeśli posiadasz dodatkowe dokumenty i chcesz je dołączyć, możesz to zrobić w zakładce *"Załączniki"* lub zabrać je ze sobą na wizytę.

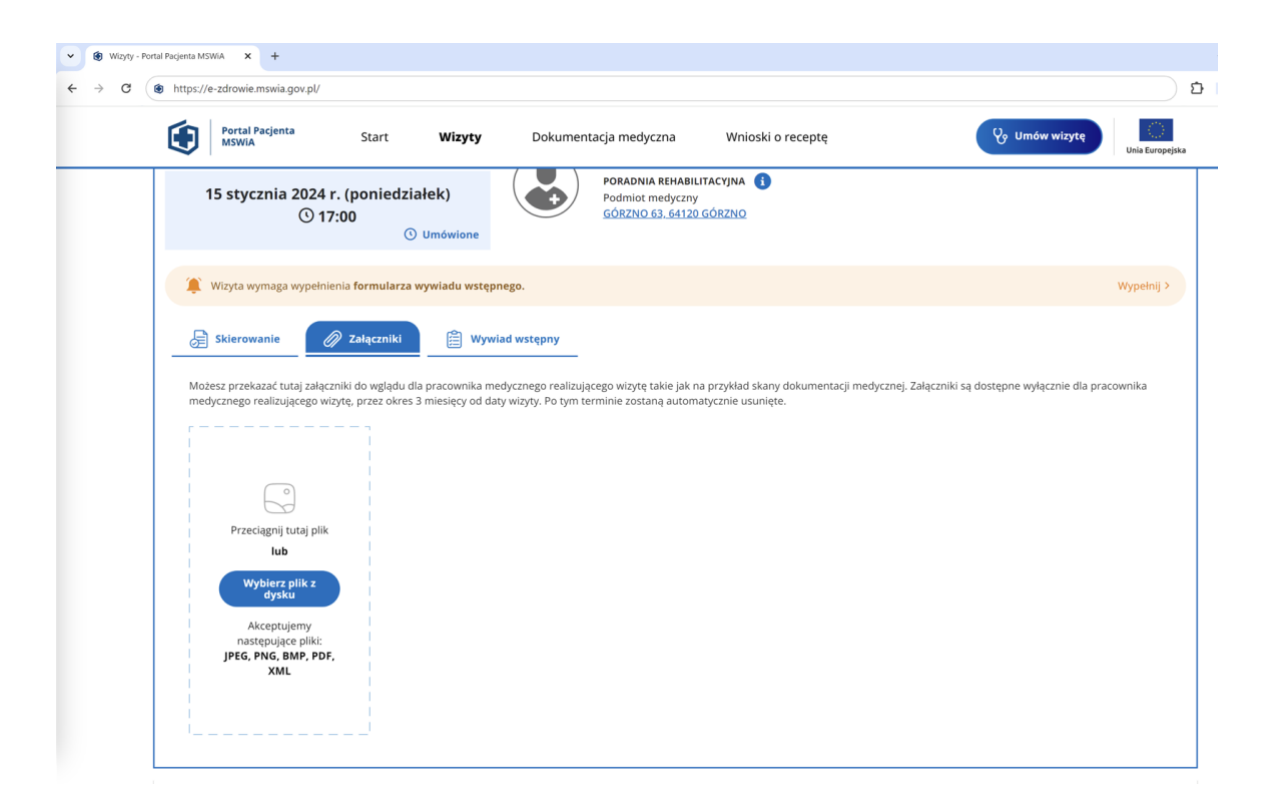

7. W zakładce "Wywiad wstępny" możesz wypełnić "Formularz wywiadu wstępnego"

| 0 | Es e-zdrowie-mswia gov.pl/questionnaire                                                                                                    |
|---|----------------------------------------------------------------------------------------------------|
|   | Fortal Pacjenta Start Wizyty Dokumentacja medyczna Wnioski o receptę 😯 Umów wizytę Via sw                                                                                                    |
|   | Formularz wstępnego wywiadu                                                                                                    |
|   | Wstępny wywiad ułatwi pracownikowi medycznemu przygotowanie się do Twojej wizyty i przyśpieszy wypełnianie dokumentacji w trakcie jej trwania. Dzięki pełniejszym<br>informacjom o Twoim stanie zdrowia, problem medyczny, z którym przychodzisz na tę wizytę, może zostać szybciej zdiagnozowany. Uzupełniony formularz będzie<br>dostępny tylko dla pracownika medycznego. |
|   | <b>Dotyczy:</b><br>15 stycznia 2024 17:00, PORADA LEKARSKA REHABILITACYJNA                                                                                                    |
|   | Główne dolegliwości                                                                                                    |
|   | Choroby przebyte                                                                                                    |
|   | Przyjmowane leki                                                                                                    |
|   |                                                                                                    |
|   |                                                                                                    |

8. Po wykonanej wizycie, możesz przejść do zakładki **"Dokumentacja medyczna"** i pobrać lub podejrzeć dokumentację medyczną z wykonanej wizyty.

| 3 23 e-zdrowie.mswia.gov.pl/document                                                                                                    | its                                                                                    |                                                                        | ( <sup>®</sup> Perulaulau                                                                                     | *                                                    |
|----------------------------------------------------------------------------------------------------|----------------------------------------------------------------------------------------|------------------------------------------------------------------------|----------------------------------------------------------------------------------------------------|------------------------------------------------------|
| Portal Pacjenta                                                                                                    | Start Wizv                                                                             | Dokumentacia medyczna                                                  | Wnioski o recepte                                                                                             | Po Umów wizyte                                       |
| MSWIA                                                                                                    | Suit may                                                                               |                                                                        | , while ski o recepte                                                                                         | Unia Europe                                          |
| Dokumentacj                                                                                                    | ja medyczna                                                                            | a                                                                      |                                                                                                    |                                                      |
| Tutaj możesz przeglądać Twoj                                                                                                    | je dokumenty medyczne                                                                  | sporządzone w podmiotach leczniczych                                   | prowadzonych przez MSWiA. Dokumenty s                                                                         | porządzone wyłącznie w                               |
| formie papierowej lub dokum                                                                                                    | henty elektroniczne dostę                                                              | phe tylko w podmiocie leczniczym nie be                                | ędą tutaj widoczne.                                                                                           |                                                      |
|                                                                                                    |                                                                                        |                                                                        |                                                                                                    |                                                      |
| d <sup>o</sup> . Wyszukiwanie - lista                                                                                                    | a dokumentów medy                                                                      | cznych                                                                 |                                                                                                    |                                                      |
| 승학 Wyszukiwanie - lista<br>Data wystawienia od - do                                                                                                    | a dokumentów medy                                                                      | cznych                                                                 | Rodzaj placówki                                                                                               |                                                      |
| bit     Wyszukiwanie - lista       Data wystawienia od - do       14.01.2023 - 14.01.2024                                                                                                    | a dokumentów medy<br>Typ doku<br>X 🖬 Wyszu                                             | <b>cznych</b><br>umentu<br>kaj lub wybierz z listy                     | Rodzaj placówki<br>Vyszukaj lub wybierz z listy                                                               | • Wyszukaj                                           |
| O       Wyszukiwanie - lista         Data wystawienia od - do       14.01.2023 - 14.01.2024                                                                                                    | a dokumentów medy<br>Typ dok<br>X T                                                    | cznych<br>umentu<br>kaj lub wybierz z listy                            | Rodzaj placówki Wyszukaj lub wybierz z listy                                                                  | • Wyszukaj                                           |
| Orgen vystawienia od - do         Data wystawienia od - do         14.01.2023 - 14.01.2024                                                                                                    | a dokumentów medy<br>Typ doku<br>× 🖬 Wyszu<br>Typ dokumen                              | cznych<br>umentu<br>kaj lub wybierz z listy<br>tu Wystawca             | Rodzaj placówki<br>Wyszukaj lub wybierz z listy<br>Rodzaj placówki                                            | Wyszukaj<br>Akcje                                    |
| Image: state of the state of the state | a dokumentów medy<br>Typ doku<br>X Typ dokumen<br>Typ dokumen<br>Opis badania diagnos  | cznych<br>umentu<br>kaj lub wybierz z listy<br>tu Wystawca<br>tycznego | Rodzaj placówki<br>Wyszukaj lub wybierz z listy<br>Rodzaj placówki<br>Poradnia rehabilitacyjna                |                                                      |
| \$\frac{0}{1}\$       Wyszukiwanie - lista         Data wystawienia od - do       14.01.2023 - 14.01.2024         Data wystawienia       31.10.2023                                                                                                    | a dokumentów medy<br>Typ doku<br>*  Typ dokumen<br>Typ dokumen<br>Opis badania diagnos | cznych<br>umentu<br>kaj lub wybierz z listy<br>tu Wystawca<br>tycznego | Rodzaj placówki         Wyszukaj lub wybierz z listy         Rodzaj placówki         Poradnia rehabilitacyjna | Wyszukaj      Akcje      Oblerz dokument     Podgląd |
| ↓ Wyszukiwanie - lista Data wystawienia od - do 14.01.2023 - 14.01.2024 Data wystawienia 31.10.2023                                                                                                    | a dokumentów medy<br>Typ dok<br>Wyszu<br>Typ dokumen<br>Opis badania diagnos           | cznych<br>umentu<br>kaj lub wybierz z listy<br>tu Wystawca<br>tycznego | Rodzaj placówki<br>Wyszukaj lub wybierz z listy<br>Rodzaj placówki<br>Poradnia rehabilitacyjna                | Wyszukaj      Akcje      Oblerz dokument     Ogłąd   |
| Image: State wystawienia od - do         Data wystawienia od - do         14.01.2023 - 14.01.2024    Data wystawienia 31.10.2023                                                                                                    | a dokumentów medy<br>Typ doku<br>× 🖻 Wyszu<br>Typ dokumen<br>Opis badania diagnos      | cznych<br>umentu<br>kaj lub wybierz z listy<br>tu Wystawca<br>tycznego | Rodzaj placówki<br>Vyszukaj lub wybierz z listy<br>Rodzaj placówki<br>Poradnia rehabilitacyjna                | Wyszukaj      Akcje      Oblierz dokument     Dogląd |